# ivideon

# **Quick Start Guide**

lvideon Leo 3601

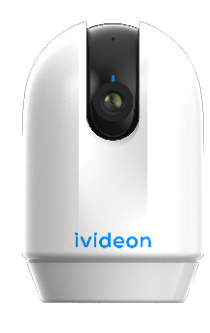

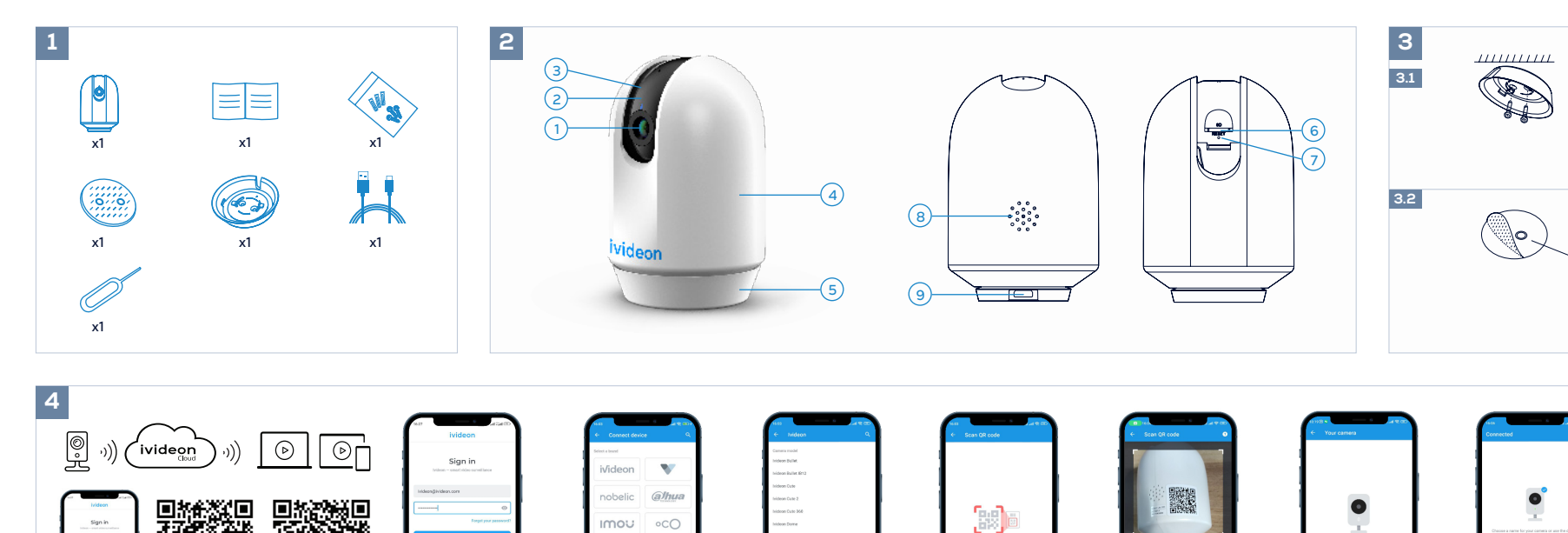

4.3

Français

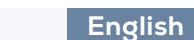

# Camera Kit

The set consists of Camera User manua USB(TypeC)-USB cable A set of self-tapping screws and wall plugs Mounting adhesive plate Ceiling/wall mount Paper clip for resetting camera settings

# Basic designations

2.Indicator of camera status 3. Microphone 4. Rotating camera body 5. Camera mounting base 6. MicroSD card slot 7. Camera reset buttor 8. Speaker of the camera 9. Camera power connecto

# 3.1 Ceiling or wall mounting

Fasten the mounting bracket to the wall or ceiling with wall plugs and self-tapping screws. Install the camera.

# 3.2 Desktop installation

Remove the protective layer from the sticker. Glue it to the mounting base. Place the camera on the base and glue it to the table.

# Onnecting the camera with the mo-

bile app 1. Scan with your smartphone the QR-code on the in-

structions or on the box and download the application from Google Play or AppStore and install it on your phone. 2. If you do not have an account, create one 3. Connect the cable to the camera and turn on

the camera. The camera will start blinking red and frequently. 4. Launch the application and log in with your account

credentials. 5. Click «Add device» and select the device model. If it

is not available, click «Scan QR Code» and scan the QR code on the camera body. 6. Follow the steps suggested by the Ivideon mobile

7. Done!

### Resetting the camera to factory settings Turn off the camera.

Lift the camera lens up and use a paper clip to press the reset button and apply power. Wait 10-20 seconds and release, and wait for the camera to fully load.

### 🛿 Installing a memory card (card not included)

Turn the camera off. Lift the camera lens up and insert the memory card Turn the camera on and wait for the camera to fully

Check for a local archive in the lyideon cloud.

# The warranty period from the time of sale to the buyer is 1 year. The service life of the camera is 2 years.

Speicherkarte ein. . Schalten Sie die Kamera ein und warten Sie, bis die Kamera vollständig geladen ist. Prüfen Sie, ob ein lokales Archiv in der Ivideon-Cloud vorhanden ist

#### Die Garantiezeit ab dem Zeitpunkt des Verkaufs an den Käufer beträgt 1 Jahr. Die Nutzungsdauer der Kamera beträgt 2 Jahre.

# Español • Kit de cámara

Google play

Download on the App Store

\*\*\*\*1

www.ivideon.com

Deutsch

Kamera-Set

Das Set besteht aus

Benutzerhandbuch

USB(TypC)-USB-Kabel

Klebeplatte für die Montage

Büroklammer zum Zurücksetzen der Kameraeinste

3.1 Montage an der Decke oder an der

Befestigen Sie die Halterung mit Dübeln und selbst-

schneidenden Schrauben an der Wand oder Decke.

Entfernen Sie die Schutzschicht von dem Aufkleber

Kleben Sie ihn auf den Montagesockel. Setzen Sie die Kamera auf den Sockel und kleben Sie

O Verbinden der Kamera mit der mobilen App

1. Scannen Sie mit Ihrem Smartphone den QR-Code

in der Anleitung oder auf der Verpackung und laden

Sie die Anwendung von Google Play oder AppStore

2. Wenn Sie noch kein Konto haben, erstellen Sie eines.

4. Starten Sie die Anwendung und melden Sie sich mit

5. Klicken Sie auf «Gerät hinzufügen» und wählen Sie

das Gerätemodell aus. Wenn es nicht verfügbar ist.

Schalten Sie die Kamera aus. Heben Sie das Kamer-

aobjektiv an, drücken Sie mit einer Büroklammer die

Reset-Taste und schalten Sie die Kamera ein. Warten

Sie 10-20 Sekunden, lassen Sie die Taste los und warter

© Einsetzen einer Speicherkarte (Karte nicht

Heben Sie das Kameraobjektiv an und legen Sie die

G Zurücksetzen der Kamera auf die

Sie, bis die Kamera vollständig geladen ist.

im Lieferumfang enthalten)

Schalten Sie die Kamera aus.

klicken Sie auf «QR-Code scannen» und scannen Sie

den QR-Code auf dem Kameragehäuse. 6. Befolgen Sie die von der Ivideon Mobile App vorges-

herunter und installieren Sie sie auf Ihrem Telefon.

3. Schließen Sie das Kabel an die Kamera an und schalten Sie die Kamera ein. Die Kamera beginnt rot

3.2 Installation auf dem Schreibtisch

Grundlegende Bezeichnungen

2. die Anzeige des Kamerastatus

4. Drehbares Kameragehäuse

5. Kamerabefestigungssockel

6. MicroSD-Kartensteckplatz

8. Lautsprecher der Kamera 9. Stromanschluss der Kamera

Installieren Sie die Kamera.

sie auf den Tisch

und häufig zu blinken.

Ihren Kontodaten an.

chlagenen Schritte.

Werkseinstellungen

7. Erledigt!

7. Kamera-Reset-Taste

Decken-/Wandhalterung

Kamera

llunaen

3. Mikrofon

Wand

El conjunto consta de Cámara manual de usuario Cable USB(TipoC)-USB Einem Satz selbstschneidender Schrauben und Dübel Un juego de tornillos autorroscantes y tacos de pared Placa adhesiva de montaje Soporte para techo/pared Clip para restablecer los ajustes de la cámara O Denominaciones básicas

# 1. Lente

2.Indicador del estado de la cámara 3. Micrófono 4. Cuerpo de la cámara giratorio 5. Base de montaie de la cámara 6. Ranura para tarjeta MicroSD 7. Botón de reinicio de la cámara 8. Altavoz de la cámara

# 3.1 Montaje en techo o pared

tacos y tornillos autorroscantes.

3.2 Instalación de escritoria

Péguela a la base de montaje. Coloque la cámara sobre la base y péquela a la mesa.

# móvil

1. Escanea con tu smartphone el código QR que aparece en las instrucciones o en la caja y descarga la aplicación desde Google Play o AppStore e instálala en tu teléfono.

3. Conecta el cable a la cámara y enciéndela. La cámara empezará a parpadear en rojo y con frecuencia.

modelo de dispositivo. Si no está disponible, haz clic

cuerpo de la cámara.

# Restablecer los ajustes de fábrica de la cámara

Apague la cámara. Levante el obietivo de la cámara y utilice un clip para pulsar el botón de reinicio y aplique alimentació

# la cámara se cargue por completo 🗿 Instalación de una tarjeta de memoria

Apague la cámara. Levante el objetivo de la cámara e inserte la tarjeta de

completo.

El periodo de garantía desde el momento de la venta ador es de 1 año. La vida útil de la cámara es de 2 años

# 9. Conector de alimentación de la cámara

Fije el soporte de montaje a la pared o al techo con

Instale la cámara

Retire la capa protectora del adhesivo

# Onexión de la cámara con la aplicación

# 2. Si no tienes una cuenta, crea una.

4. Inicia la aplicación e inicia sesión con las credenciales de tu cuenta. 5. 5. Haz clic en "Añadir dispositivo" y selecciona el

en "Escanear código QR" y escanea el código QR del

6. Sigue los pasos sugeridos por la app móvil de lvideo

7.7. ¡Listo

Espere entre 10 y 20 segundos, suéltelo y espere a que

(tarjeta no incluida)

Enciende la cámara y espera a que se cargue por

. Compruebe si hay un archivo local en la nube de

#### Appareil photo manuel d'utilisatio Câble USB(TypeC)-USB Un jeu de vis autotaraudeuses et de chevilles murales Plaque adhésive de montage Fixation plafond/mur Trombone pour réinitialiser les paramètres de l'appareil

4.1

Obsignations de base 1. Objectif 2. indicateur de l'état de l'appareil photo 3. Microphone 4. Corps de l'appareil photo rotati 5. Base de montage de la caméra 6. Fente pour carte MicroSD 7. Bouton de réinitialisation de la caméra 8. Haut-parleur de l'appareil photo

mou 000 iLu

HILIPS AXIS longse 🕠

4.2

• Kit d'appareil photo

Le kit comprend

## 9. Connecteur d'alimentation de l'appareil photo 3.1 Fixation au plafond ou au mur

Fixez le support de montage au mur ou au plafond à l'aide de chevilles et de vis autotaraudeuses. Installer la caméra 3.2 Installation sur le bureau

Retirez la couche protectrice de l'autocollant. Collez-la sur la base de montage.

## Placez la caméra sur la base et collez-la sur la table. Connexion de l'appareil photo avec l'application mobile

1. Scannez avec votre smartphone le code QR figurant sur les instructions ou sur la boîte et téléchargez l'application depuis Google Play ou AppStore et nstallez-la sur votre téléphone. 2. Si vous n'avez pas de compte, créez-en un. 3. Connectez le câble à l'appareil photo et allumez l'appareil. L'appareil photo commence à clignoter en

rouge et fréquemment. 4. Lancez l'application et connectez-vous à l'aide des informations d'identification de votre compte. 5. Cliquez sur «Ajouter un appareil» et sélectionnez le

modèle de l'appareil. S'il n'est pas disponible, cliquez sur «Scanner le code QR» et scannez le code QR sur le boîtier de la caméra. 6. Suivez les étapes proposées par l'application mobile

7. C'est fait ! G Réinitialisation de l'appareil photo aux

# paramètres d'usine

Mettez l'appareil photo hors tension Soulevez l'objectif de l'appareil et utilisez un trombone pour appuver sur le bouton de réinitialisation et mettre l'appareil sous tension. Attendez 10 à 20 secondes, puis relâchez le bouton et attendez que l'appareil soit complètement chargé.

#### O Installation d'une carte mémoire (carte non fournie)

Mettez l'appareil photo hors tension. Soulevez l'objectif de l'appareil photo et insérez la carte

Mettez l'appareil photo en marche et attendez qu'il soit omplètement chargé. Vérifier la présence d'une archive locale dans le nuage

# La période de garantie à compter de la vente à l'ache-Il periodo di garanzia dal momento della vendita

teur est d'un an La durée de vie de l'appareil photo est de 2 ans.

# Italiano

4.5

4.6

O Kamera Kiti

Kamera Kullanıcı kılavuzu

Set şunlardan oluşur

USB (TypeC)-USB kablosu

Montaj yapışkan plakası

2 Temel tanımlamalar

2. Kamera durumu gösterges

4. Dönen kamera gövdesi

5. Kamera montaj tabar

6. MicroSD kart vuvası

8. Kamera hoparlörü

Kamerayı kurun.

yapıştırın.

7. Kamera sıfırlama düğmes

3.2 Masaüstü kurulumu

Montaj tabanına yapıştırın.

🕄 3.1 Tavana veya duvara montaj

vidalarla duvara veya tavana sabitleyin.

Montaj braketini duvar tapaları ve kendinden kılavuzlu

Cıkartmanın üzerindeki koruvucu tabakavı cıkarın.

A Kamerayı mobil uygulama ile bağlama

telefonunuzla tarayın ve uygulamayı Google Play veya

3. Kablovu kamerava bağlavın ve kameravı acın. Kamera

Mevcut değilse, «QR Kodunu Tara «ya tıklayın ve kamera

kırmızı renkte ve sık sık yanıp sönmeye başlayacaktır

4. Uygulamayı başlatın ve hesap kimlik bilgilerinizle

5. «Cihaz ekle «ye tıklayın ve cihaz modelini seçin

5. Ivideon mobil uygulaması tarafından önerile

🕒 Kamerayı fabrika ayarlarına sıfırlama

basmak için bir ataş kullanın ve güç uygulayın.

🔁 Bellek kartının takılması (kart dahi

Kamera lensini yukarı kaldırın ve sıfırlama düğmesine

10-20 saniye bekleyin ve bırakın ve kameranın tamamer

Kamera merceğini yukarı kaldırın ve bellek kartını takın.

Kamerayı açın ve kameranın tamamen yüklenmesini

Alıcıya satış anından itibaren garanti süresi 1 yıldır.

lvideon bulutunda verel bir arsiv olup olmadığını

Kameranın hizmet ömrü 2 yıldır.

gövdesindeki QR kodunu taravın.

adımları izlevin.

Kamerayı kapatın.

değildir)

bekleyin

kontrol edin

Kameravi kapatin

vüklenmesini beklevin.

7 Bittil

Kamerayı tabanın üzerine yerleştirin ve masaya

1. Talimatlardaki yeya kutudaki QR kodunu akıll

AppStore'dan indirip telefonunuza yükleyin.

2. Eğer bir hesabınız yoksa, bir hesap oluşturur

9. Kamera güç konektörü

Tavan/duvar montaji

3. Mikrofon

Bir dizi kendinden kılavuzlu vida ve dübel

Kamera ayarlarını sıfırlamak için ataç

• Kit fotocamera Il set è composto da: Fotocamera Manuale d'uso Cavo USB(TipoC)-USB Un set di viti autofilettanti e tasselli a muro Piastra adesiva di montaggio Supporto per soffitto/parete Graffetta per reimpostare le impostazioni della fotocamera

. . .

4.4

# Openominazioni di base

1. Objettivo 2. Indicatore di stato della fotocamera Microfono

Installare la telecamera.

cazione mobile

dell'account

7. Fatto!

corpo della fotocamera.

della fotocamera

care l'alimentazione.

(scheda non inclusa)

cquirente è di 1 anno.

La durata della fotocamera è di 2 anni.

Spegnere la fotocamera

scheda di memoria.

completamente

Spegnere la fotocamera

3.2 Installazione sul desktop

Incollarlo sulla base di montaggio.

- 4. Corpo macchina rotante
- 5. Base di montaggio della telecamera 6. Slot per scheda MicroSD

3.1 Montaggio a soffitto o a parete

Rimuovere lo strato protettivo dall'adesivo

Fissare la staffa di montaggio alla parete o al soffitto con tasselli e viti autofilettanti.

Posizionare la telecamera sulla base e incollarla al

Ollegamento della fotocamera con l'appli-

1. Scansionare con lo smartphone il codice QR riportato

sulle istruzioni o sulla scatola e scaricare l'applicazione

da Google Play o AppStore e installarla sul telefono.

3. Collegare il cavo alla telecamera e accenderla. La

fotocamera inizierà a lampeggiare frequentemente

4. Avviare l'applicazione e accedere con le credenziali

5. Fare clic su "Aggiungi dispositivo" e selezionare il

modello del dispositivo. Se non è disponibile, fare clic

su "Scansione codice QR" e scansionare il codice QR sul

6. Seguire i passaggi suggeriti dall'applicazione mobile

B Ripristino delle impostazioni di fabbrica

Sollevare l'obiettivo della fotocamera e utilizzare una

graffetta per premere il pulsante di ripristino e appli-

Attendere 10-20 secondi, rilasciare e attendere che la

vare l'obiettivo della fotocamera e inserire la

G Installazione di una scheda di memoria

Accendere la fotocamera e attendere che si carichi

Verificare la presenza di un archivio locale nel cloud

fotocamera si carichi completamente

2. Se non si dispone di un account, crearne uno.

7. Pulsante di reset della telecamera 8. Altoparlante della fotocamera 9. Connettore di alimentazione della telecamera

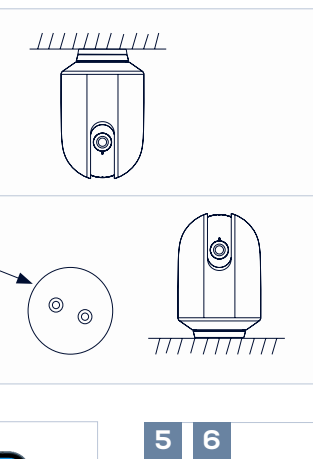

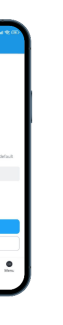

4.7

Türkçe

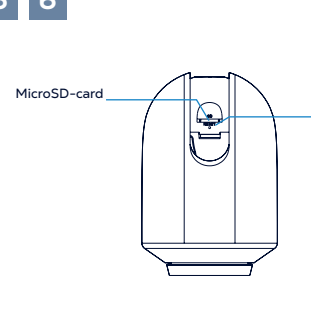

# Portoghese

# • Kit de câmara

- O conjunto é composto por
- Câmara Manual do utilizador
- Cabo USB (Tipo C)-USB
- Um conjunto de parafusos auto-roscantes e buchas Placa adesiva de montagem
- Suporte para teto/parede
- Clipe de papel para repor as definições da câmara

# O Designações de base

- 2. indicador do estado da câmara
- 4. Corpo da câmara rotativo
- 5. Base de montagem da câmara
- 6. Ranhura para cartão MicroSD
- 7. Botão de reinicialização da câmara 8. Altifalante da câmara
- 9. Conector de alimentação da câmara

#### 3.1 Montagem no teto ou na parede

Fixe o suporte de montagem à parede ou ao teto com buchas e parafusos auto-Instale a câmara.

#### 3.2 Instalação no ambiente de trabalho

Retire a camada protetora do autocolante. Cole-a na base de montagem.

Coloque a câmara na base e cole-a na mesa

4 Ligar a câmara à aplicação móvel 1. Digitalize com o seu smartphone o código QR nas instruções ou na caixa e descarregue a aplicação a partir do Google Play ou da AppStore e instale-a no

Se não tiver uma conta, crie uma.

- 3. Ligue o cabo à câmara e ligue a câmara. A câmara
- começará a piscar a vermelho e com frequência. 4. Inicie a aplicação e inicie sessão com as credenciais
- da sua conta. 5. Clique em "Adicionar dispositivo" e seleccione o modelo do dispositivo. Se não estiver disponível, clique
- em "Scan QR Code" e digitalize o código QR no corpo da câmara.
- 6. Siga os passos sugeridos pela aplicação móve lvideon. 7 Prontol

#### Bepor as definições de fábrica da câmara Desligue a câmara.

Levante a lente da câmara e utilize um clipe de papel para premir o botão de reposição e ligar a alimentação Aquarde 10-20 segundos, solte-o e aquarde que a câmara seja totalmente carregada.

#### 🗿 Instalar um cartão de memória (cartão não incluído)

Desligue a câmara

Levante a lente da câmara e introduza o cartão de

memória.

Ligue a câmara e aguarde que a câmara seja totalmente carregada Verifique se existe um arquivo local na lvideon cloud.

O período de garantia a partir do momento da v ao comprador é de 1 ano.

A vida útil da câmara é de 2 anos

# • Комплект камеры

#### Комплект состоит из:

- Kafens USB(TypeC)-USB
- Набор саморезов и дюбелей
- Монтажная клеевая пластина
- Настенно-по олочное крепле
- Скрепка для сброса настроек камеры

### Основные обозначения

- 2. Инликатор состояния камеры
- 3. Микрофон
- 4. Поворотный корпус камеры
- 5. Монтажное основание камеры 6. Слот для MicroSD-карты
- 7. Кнопка перезагрузки камерь
- 8. Динамик камеры
- 9. Разъем питания камеры

#### 6 3.1 Потолочная или настенная установко Закрепите монтажное крепление на стене или по ке с помощью дюбелей и саморезов

Установите камеру.

## 3.2 Настольная установка

Снимите защитный слой с наклейки

Наклейте на монтажное основание.

Установите камеру на основание и приклейте её к столу или другой горизонтальной поверхности.

### Оподключение камеры с помощью мобильного приложения

1. Просканируйте своим смартфоном QR-код на инструкции или на коробке и скачайте приложен из Google Play или AppStore и установите на свой

 Если у Вас нет учетной записи, то создайте её. 3. Подсоедините к камере кабель и включите камеру.

Камера начнёт моргать красным и часто. 4. Запустите приложение и авторизуйтесь, указав в нем данные для входа в учетную запись.

5. Нажмите "Добавить устройство" и выберите

модель устройства. Если его нет, то нажмите кнопку "Просканировать QR-Код" и просканируйте QR-код на корпусе камеры. 6. Следуйте шагам предложе

ложением lvideon

## 

#### Э Сброс камеры в заводские настройки меру.

Поднимите объектив камеры вверх и с помощью скрепки зажмите кнопку перезагрузки, и подайте питание.

Подождите 10-20 секунд и отпустите, и дождитесь полной загрузки камер

О Установка карты памяти (карта в комплект не входит)

#### Выключите камер

Поднимите объектив камеры вверх и вставьте карту памяти

Включите камеру и дождитесь полной загрузки камерь

. Проверьте наличие локального архива в облаке

Гарантийный срок с момента продажи покупате составляет 1 год. Срок службы камеры 2 года.

# Русский

RESET

- Камера

# Руководство пользователя